# SDメモリーカードを使う

### SDメモリーカード(別売)について

データを記録するためのカードで、SDオーディオや動画ファ イルの記録媒体として、よく用いられています。

本機では、必ず容量128 MB以下のものをお使いください。 本機では、マルチメディアカードやスマートメディアを使 うことはできません。

| SDメモリ  | リーカード( 推奨品    |
|--------|---------------|
| 容量     | 品番 (Panasonic |
| 8 MB   | : RP-SD008    |
| 16 MB  | : RP-SD016    |
| 32 MB  | : RP-SD032    |
| 64 MB  | : RP-SD064    |
| 128 MB | : RP-SD128    |

大切なデータを保護するために

読み込み専用で使用するときは、書き込み禁止スイッチを ロック側 (LOCK) にすることをお奨めします。 通常使用するときは、書き込みができるようにロックを解 除してください。 メモスペースに文字を書くときは、フェルトペン(油性)

をお使いください。鉛筆やボールペンを使うと、カードに損 傷を与えたり、データが破壊されたりすることがあります。

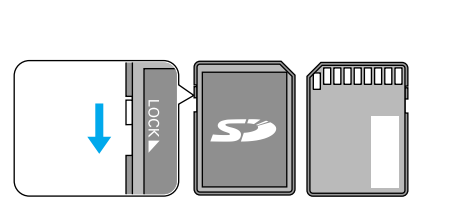

#### 本機では、SDメモリーカードを使って以下のことができます

登録ポイント・ルート設定メモリー・軌跡メモリー・ドライブルートの保存 万一のときのために、これらのデータのバックアップをとっておくことができます。

パソコンで作成したカスタムデータの保存

JPEG形式の画像データを、壁紙(オープニング画像、メニュー背景)として使うことができます。 パソコンソフト「Super Mapple・Digital」の検索用データを利用して、施設を検索できます。

#### 地図画面の書き出し

本機の地図画面をSDメモリーカードに保存して、パソコンやPDA(ザウルスなど)で見る ことができます。(ザウルス:シャープ株式会社製のパーソナルモバイルツール)

#### 音楽データの保存

音楽データ(MP3)をHDDに保存して、再生することができます。

プログラムデータのインストール/ランドマーク情報データの更新 HD-naviダウンロードサイトからパソコンにダウンロードしたプログラムデータや、ランドマーク情報 データなどを本機にインストールして、バージョンアップやランドマーク情報データの更新ができます。

#### お知らせ

パソコンを使ってデータのやり取りをするには、パソコン、SDメモリーカードリーダーライター (PCカードアダプター:BN-SDAAP3/USBリーダーライター:BN-SDCAP3)が別途必要です。 各機器との相性により、パソコンで初期化したSDメモリーカードが本機では正しく認識されない場合 があります。そのときは、本機で初期化してください。(☞132ページ)

00

0 50

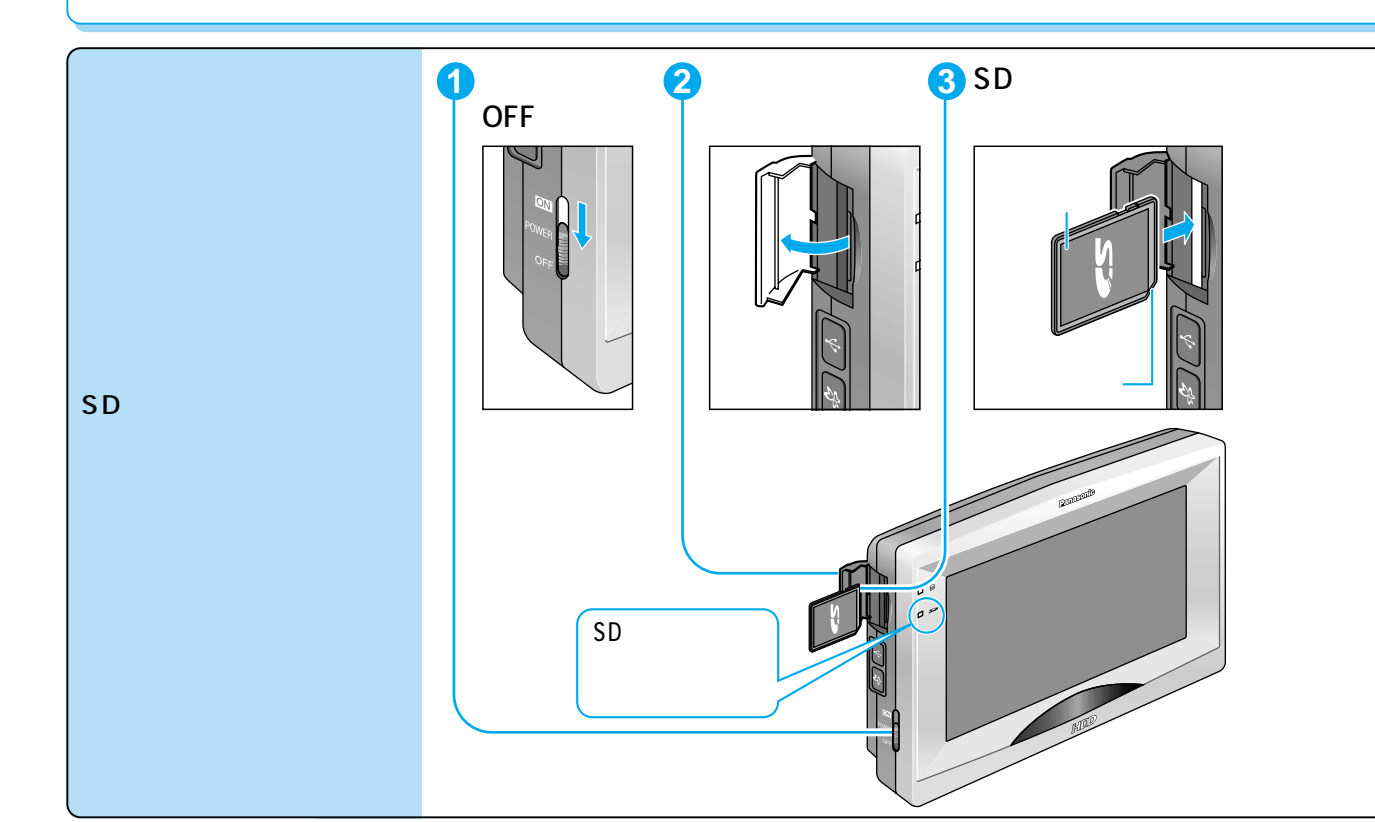

## 取り出すには

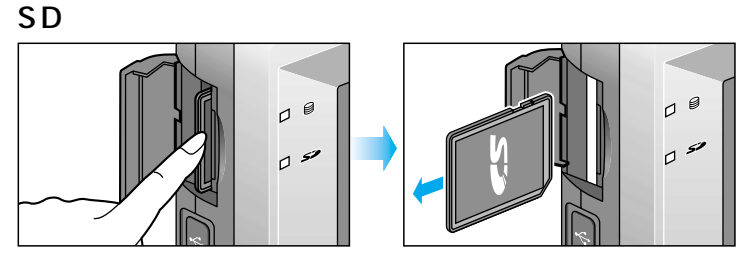

本機の電源がOFFの状態で行ってください。

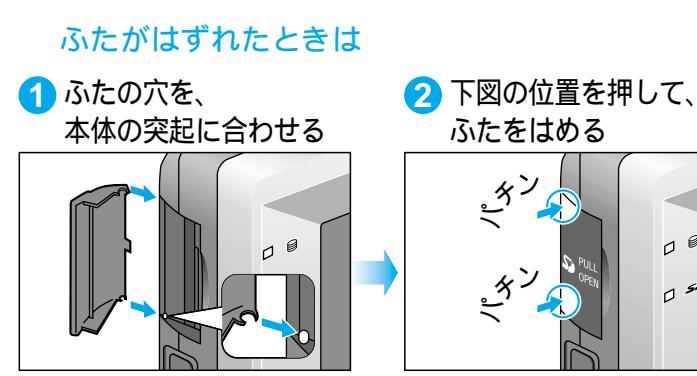

お知らせ

長時間お使いになったあと、SD メモリーカードが温かくなって いる場合がありますが、故障で はありません。

カードには寿命があります。 長期間使用すると書き込みや消 去などができなくなる場合があ ります。

### お願い

SDメモリーカードにデータを 書き込んでいるときに、本機 の電源をOFFにしないでくだ さい。

# HDDからSD**メモリーカードに保存**する

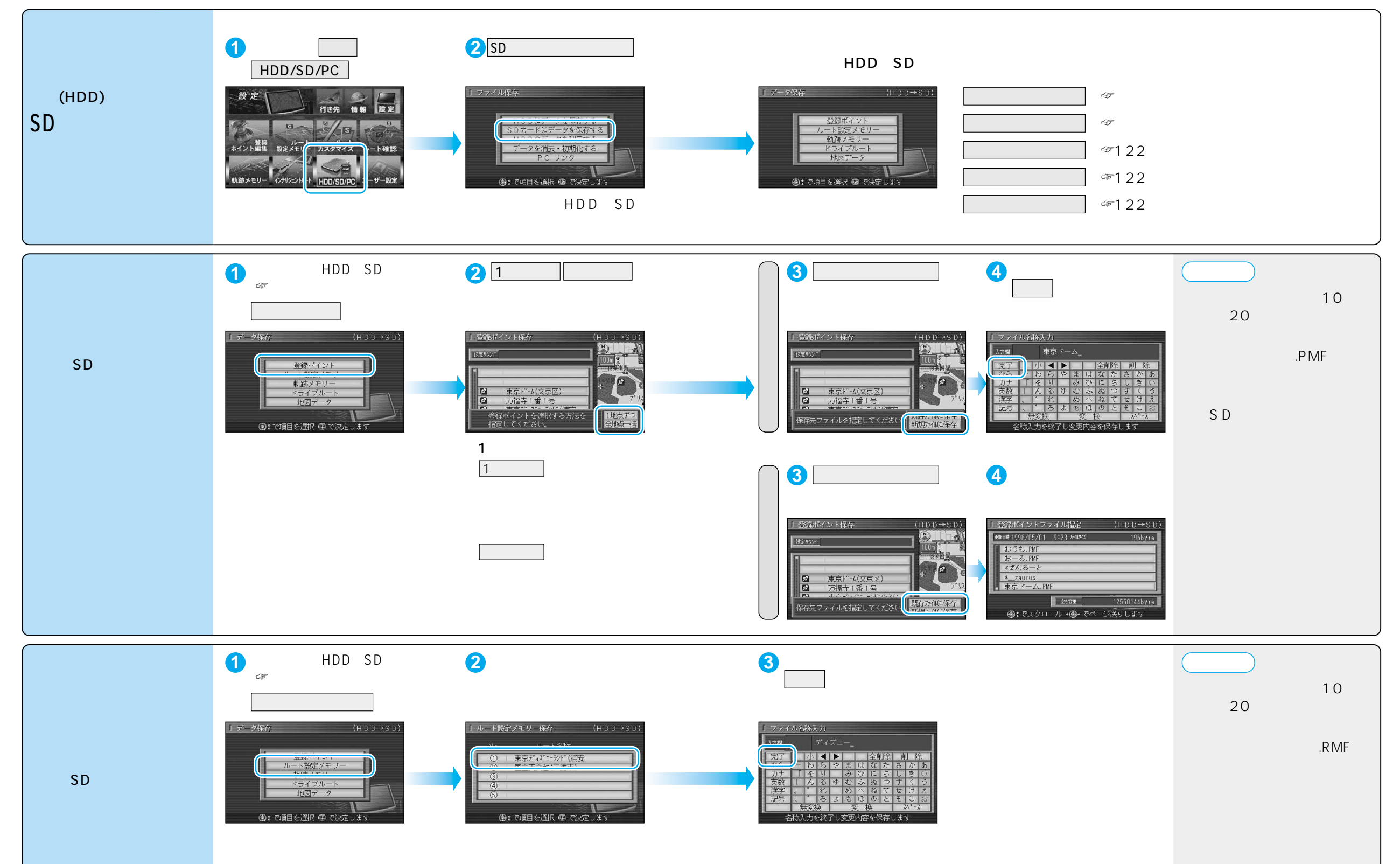

# HDDからSDメモリーカードに保存する

122

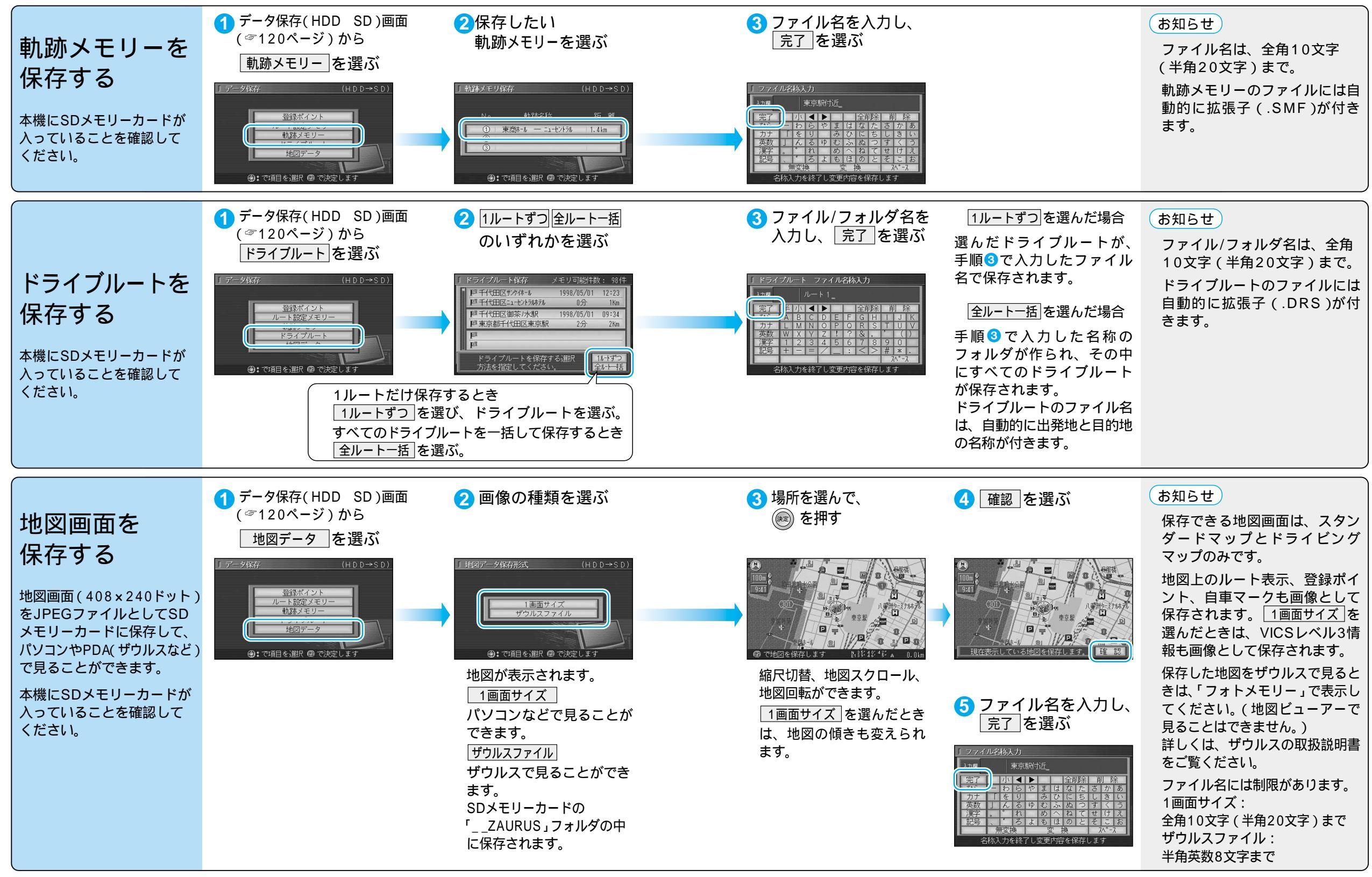

HDからSDメモリーカードに保存する メモリー

# SDメモリーカード<sub>から</sub>HDDに保存する

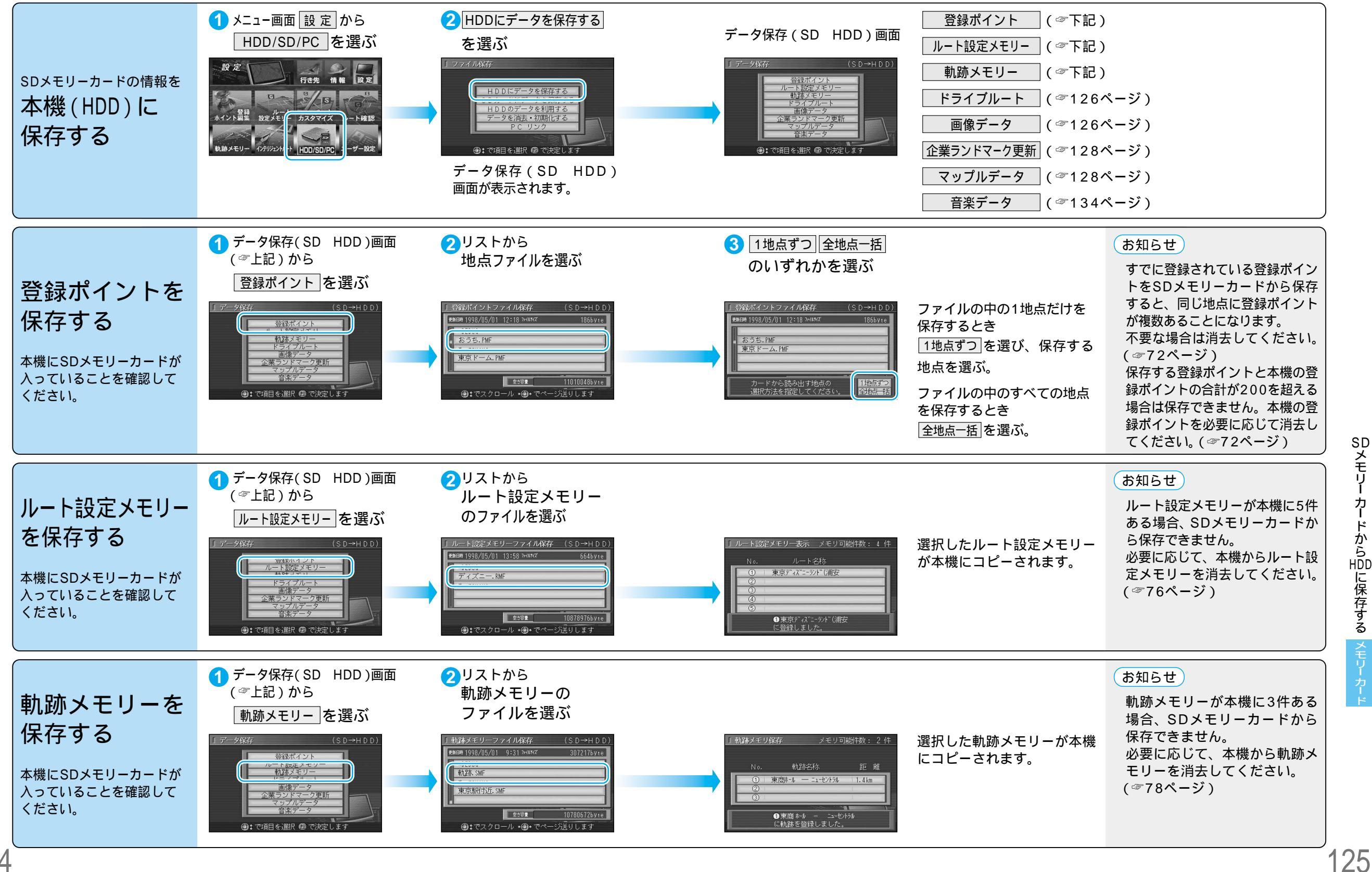

SDメモリー カードから印に保存する メモリー

124

## SDメモリーカードからHDDに保存する

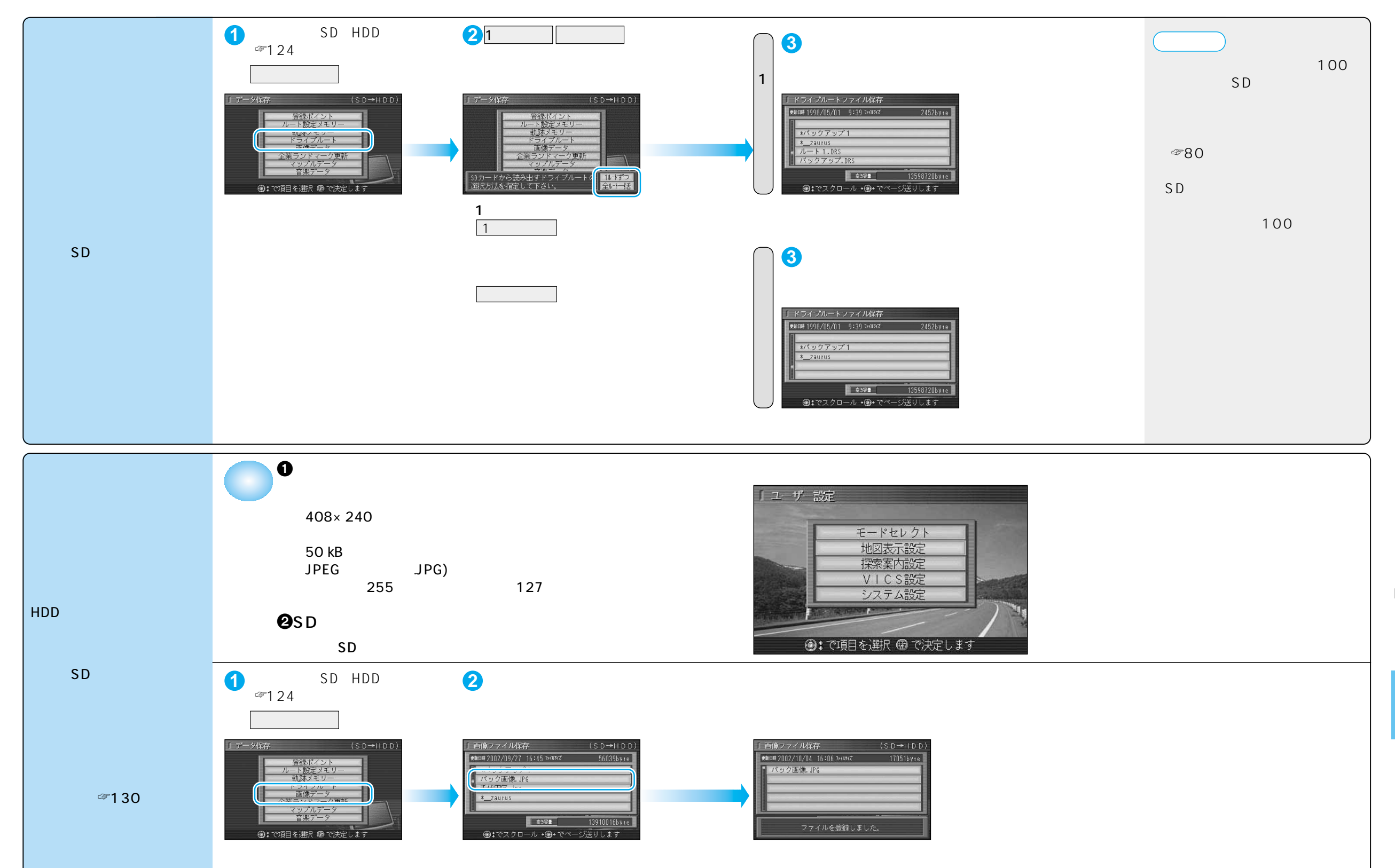

## SDメモリーカードからHDDに保存する

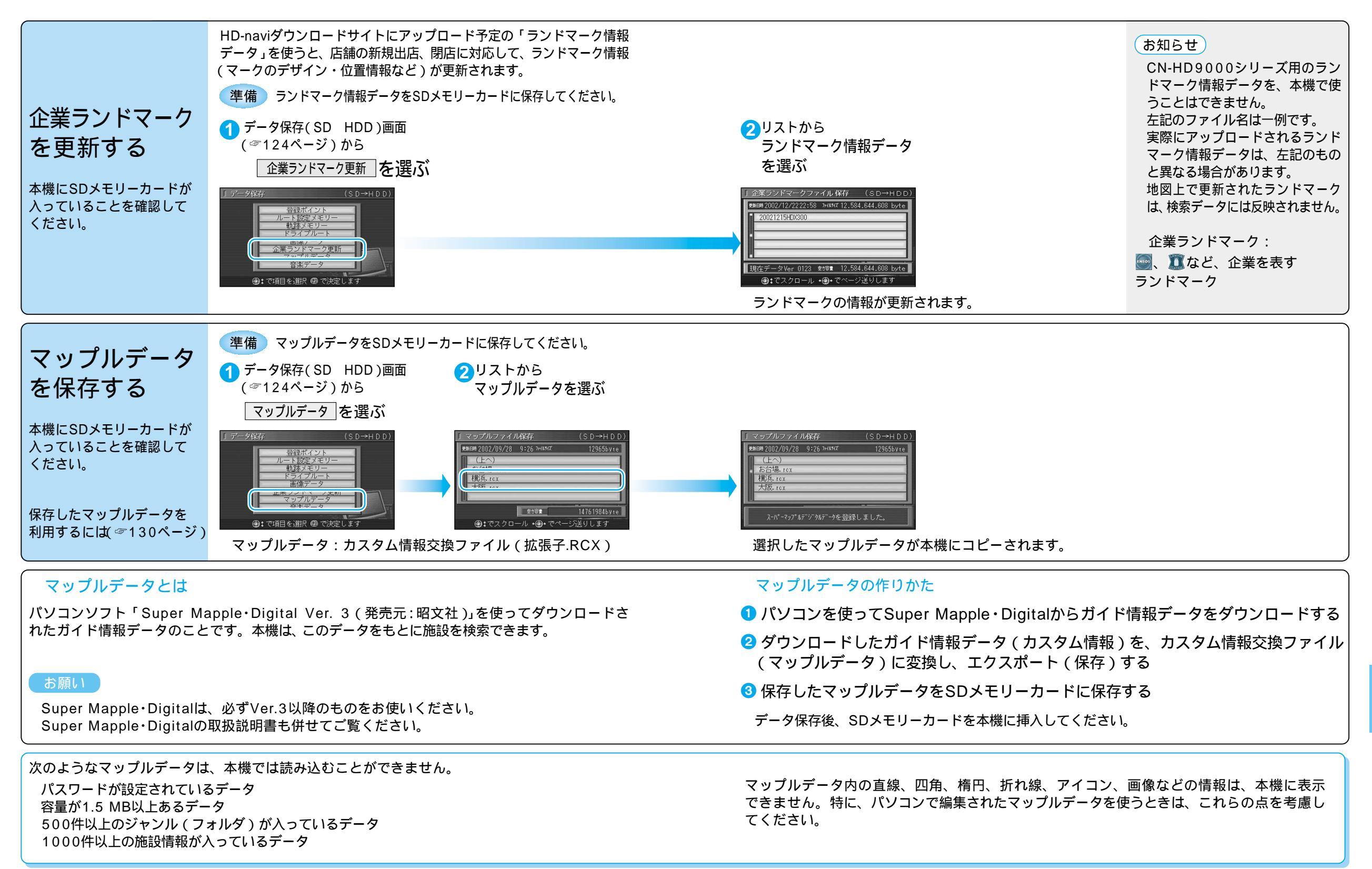

# HDDに保存したデータを利用する

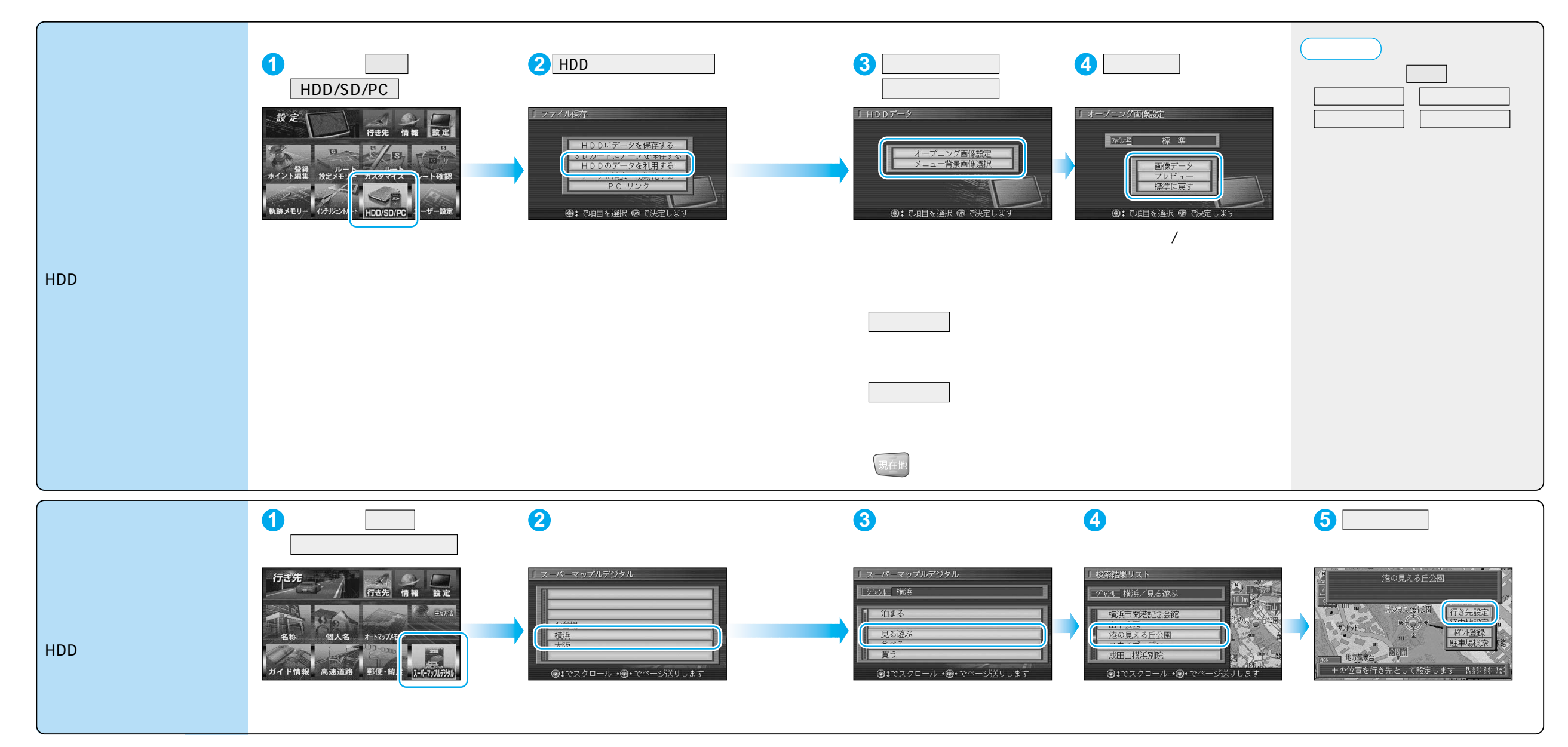

# データを消去・初期化する

消去・初期化により消滅したデータは、もとに戻せません。 消去・初期化は、十分確認したうえで行ってください。

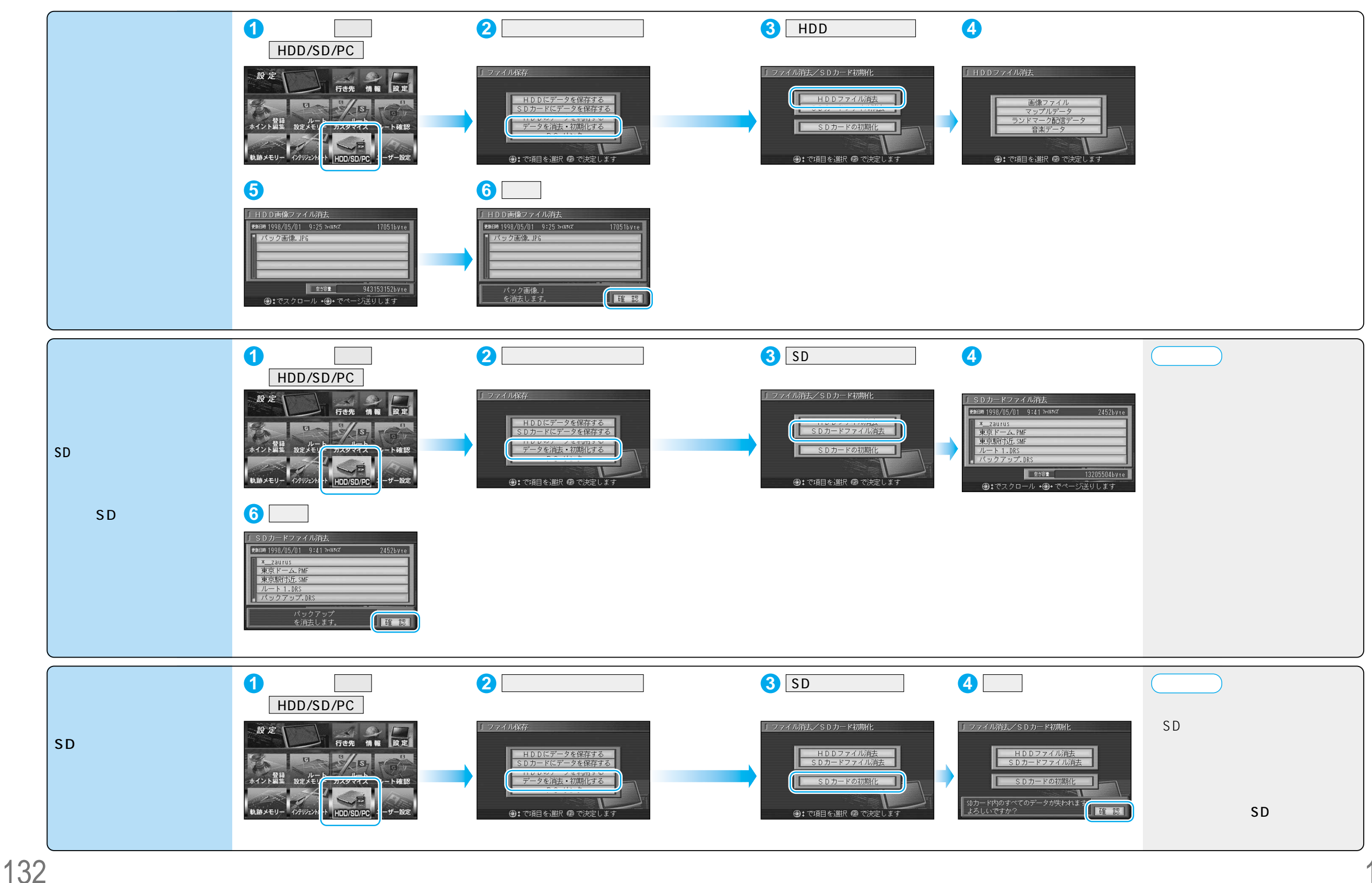

データを消去・初期化する メモリーカ